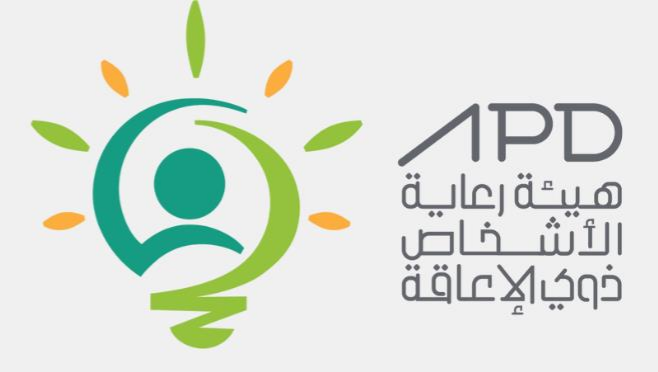

# دليل استخدام البوابة الخارجية

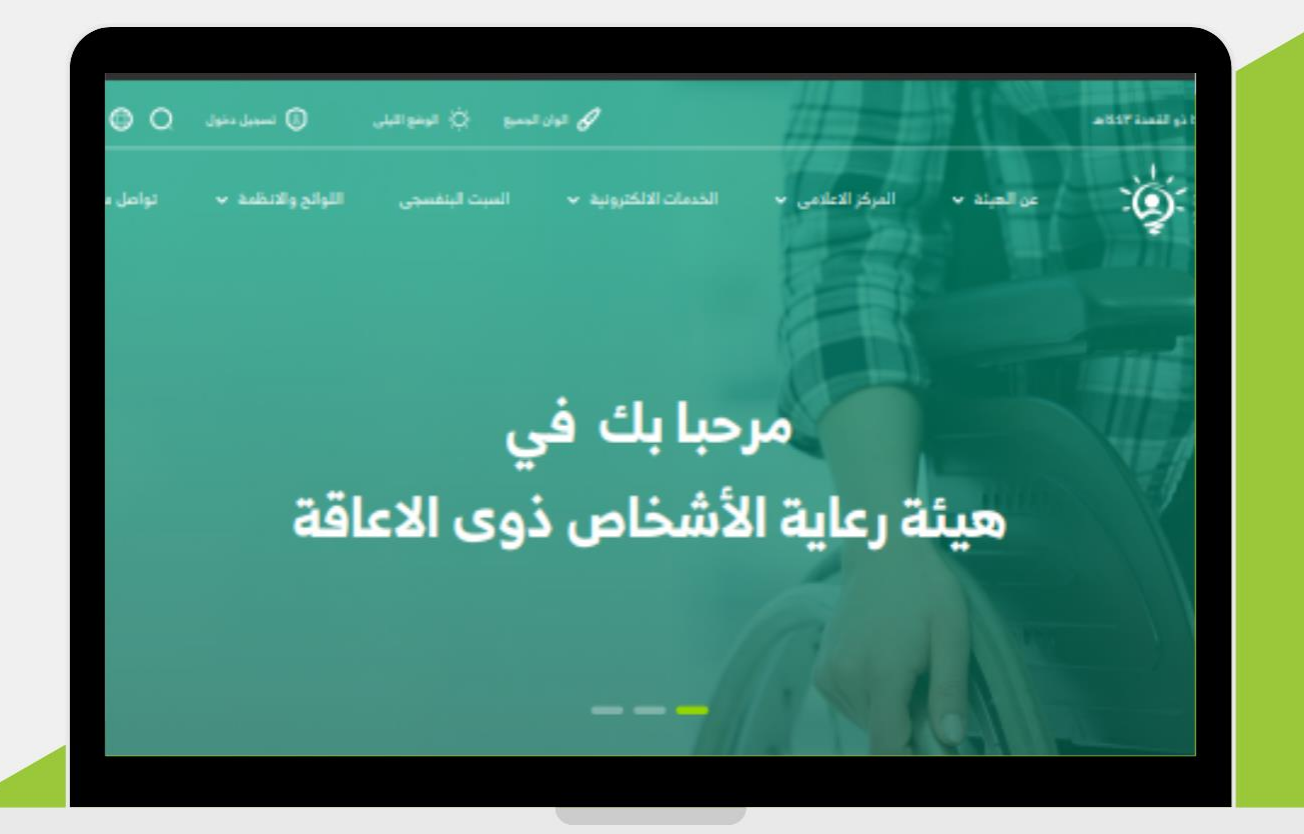

# اولاً: تسجيل الدخول

| ا تشيئان اليول 🔗 الوذع البادي 🔅 الوذع الليل 💮 تسجيل الذول 🔍 العريف Engles |              |                          |                                 | الأحد 2 جمادي الآخرة 1444 هـ<br>           |                                                                                                    |                                                                                                    |                                                                                                    |                                                                                                    |
|---------------------------------------------------------------------------|--------------|--------------------------|---------------------------------|--------------------------------------------|----------------------------------------------------------------------------------------------------|----------------------------------------------------------------------------------------------------|----------------------------------------------------------------------------------------------------|----------------------------------------------------------------------------------------------------|
| الاسئلة الشائعة                                                           | المبادرات 🗸  | الخدمات 🗸                | التعليمات واللوائح 🗸            | المركز الاعلامي √                          | عن الهيئة ∨                                                                                                    | الرئيسية                                                                                                    | VISCAL BE<br>Status<br>Electron                                                                                                    |                                                                                                    |
|                                                                           |              |                          |                                 |                                            |                                                                                                    |                                                                                                    |                                                                                                    |                                                                                                    |
|                                                                           | ſ            |                          |                                 |                                            | البريد الإلكتروني                                                                                                    |                                                                                                    |                                                                                                    |                                                                                                    |
|                                                                           |              |                          |                                 |                                            | البريد الإلكتروني                                                                                                    |                                                                                                    |                                                                                                    |                                                                                                    |
|                                                                           |              |                          |                                 |                                            | كلمة المرور                                                                                                    |                                                                                                    |                                                                                                    |                                                                                                    |
|                                                                           |              |                          |                                 |                                            | كلمة المرور                                                                                                    |                                                                                                    |                                                                                                    | θ.                                                                                                    |
|                                                                           |              |                          |                                 | تسجيل الدخول                               |                                                                                                    |                                                                                                    |                                                                                                    |                                                                                                    |
|                                                                           |              |                          |                                 | لا تملك حسابًا؟<br>إعادة تعيين كلمة المرور |                                                                                                    |                                                                                                    |                                                                                                    |                                                                                                    |
|                                                                           |              |                          |                                 |                                            |                                                                                                    |                                                                                                    |                                                                                                    |                                                                                                    |
|                                                                           | لاسلة الشامة | المبلدرك للاسئلة الشائعة | الذيات الميلوات الاستلة الشائعة |                                            | المركز التعليمي التعليمات واللوائح المحمات المبلمرات الاسلة الشائعة<br>معرف المركز التعليمي التعليمات واللوائح المراحي المبلمرات المراحي المراحي<br>المراح المراحي المراحي الم<br>المراحي المراحي المراحي المراحي المراحي المراحي المراحي المراحي المراحي المراحي المراحي المراحي المراحي المراحي<br>المراحي المراحي المراحي المراحي المراحي المراحي المراحي المراحي المراحي المراحي المراحي المراحي المراحي المراحي<br>المراحي المراحي المراحي المراحي المراحي المراحي المراحي المراحي المراحي المراحي المراحي المراحي المراحي المراحي<br>المراحي المراحي المراحي المراحي المراحي المراحي المراحي المراحي المراحي المراحي المراحي المراحي المراحي المراحي | عن الميتة \ المركز العلامي \ التعليمات واللواتي \ الخدمات \ الميلوات \ الاسلة الشائعة<br>البريد الإلكتروني<br>البريد الإلكتروني<br>كلمة المرور<br>كلمة المرور<br>تسجيل الدفول<br>إعادة تعيين كلمة المرور | الرئيسية عن الميثة المركز التعلامي التعليمات واللوائع الخدمات المبادرات الاستقاد المائعة<br>البريد الإلكتروني<br>البريد الإلكتروني<br>البريد البريد البريد البريد المالي البريد الماليد البريد المالي البريد البريد الماليد البريد المالي البريد البريد البري | الابتين الريد الإلكتروني   البرد الإلكتروني   البرد اللبرد اللبرد اللبرد اللبرد اللبرد البرد اللبرد اللبرد |

يتم تسجيل الدخول عن طريق ادخال البريد الالكتروني والرقم السري للحساب والنقر على زر تسجيل الدخول عند النقر على "لاتملك حسابا" من اجل انشاء حساب جديد عند النقر على "إعادة تعين كلمة المرور" من اجل اعادة تعين كلمة المرور

### 1.1: تسجيل الحساب

|                 |                                                     |                                                                     |                                             | And the second second |             |
|-----------------|-----------------------------------------------------|---------------------------------------------------------------------|---------------------------------------------|-----------------------|-------------|
|                 | ين موموسيني المبلدرات V المبلدرات Nin معربية المالة | ن تعينات اليون من الوقو مراديد<br>ز الاعلامي ~ التعليمات واللوائح ~ | الرئيسية عن العيلة ٧ المركز                 |                       |             |
|                 |                                                     |                                                                     |                                             |                       |             |
|                 |                                                     |                                                                     | البريد الالكتروني "                         |                       | _           |
| <i>द</i><br>इन् |                                                     |                                                                     | الاسم -                                     |                       | •           |
|                 |                                                     |                                                                     | eg. John Doe<br>رقم الحوية \ الاقامة "      |                       |             |
|                 |                                                     |                                                                     | . Han Hank                                  |                       |             |
|                 |                                                     |                                                                     | Outrie free                                 |                       |             |
|                 |                                                     | ÷                                                                   | المدينة "<br>اختر                           |                       |             |
|                 |                                                     | تسبيل                                                               |                                             |                       |             |
|                 |                                                     | بك حساب بالفعل؟                                                     | لديا                                        |                       |             |
|                 | روابط هامة                                          | الاتصال والمساعدة                                                   | عن البوابة                                  |                       |             |
|                 | المنصة الوظنية الموحدة<br>بمانة البنانات المقتمحة   | اتصل بنا<br>المشاركة الالكترمنية                                    | من نحن<br>كيفية استخداء اليواية الالكتيمنية | تابعنا على            | distant and |
|                 |                                                     | البيانات المفتوحة<br>البيانات المفتوحة                              |                                             |                       |             |
|                 |                                                     | ارسان سنتوی<br>الإیلاغ عن فساد ( نزا <del>ه</del> ة)                | ادمانیات                                    |                       |             |

من اجل انشاء حساب جديد يجب تسجيل جميع الحقول التالية:

- الاسم بالكمل
- البريد الالكتروني
  - رقم الجوال
- هل انت من ذوي الاعاقة
  - المدينة
  - المنطقة
  - كلمة المرور
  - تأكيد كلمة المرور
    - رمز التحقق
- النقر على زر انشئ حسابك

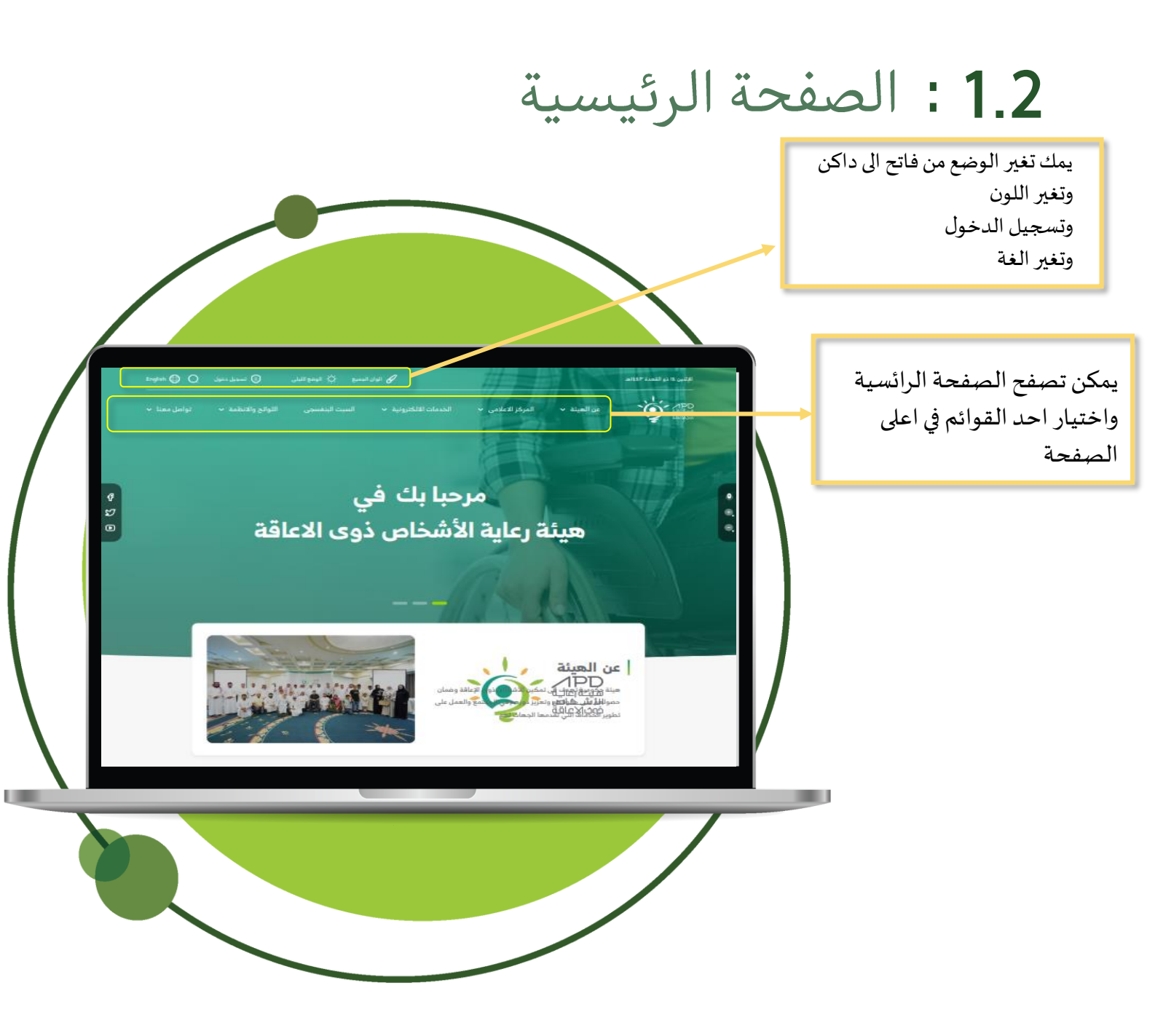

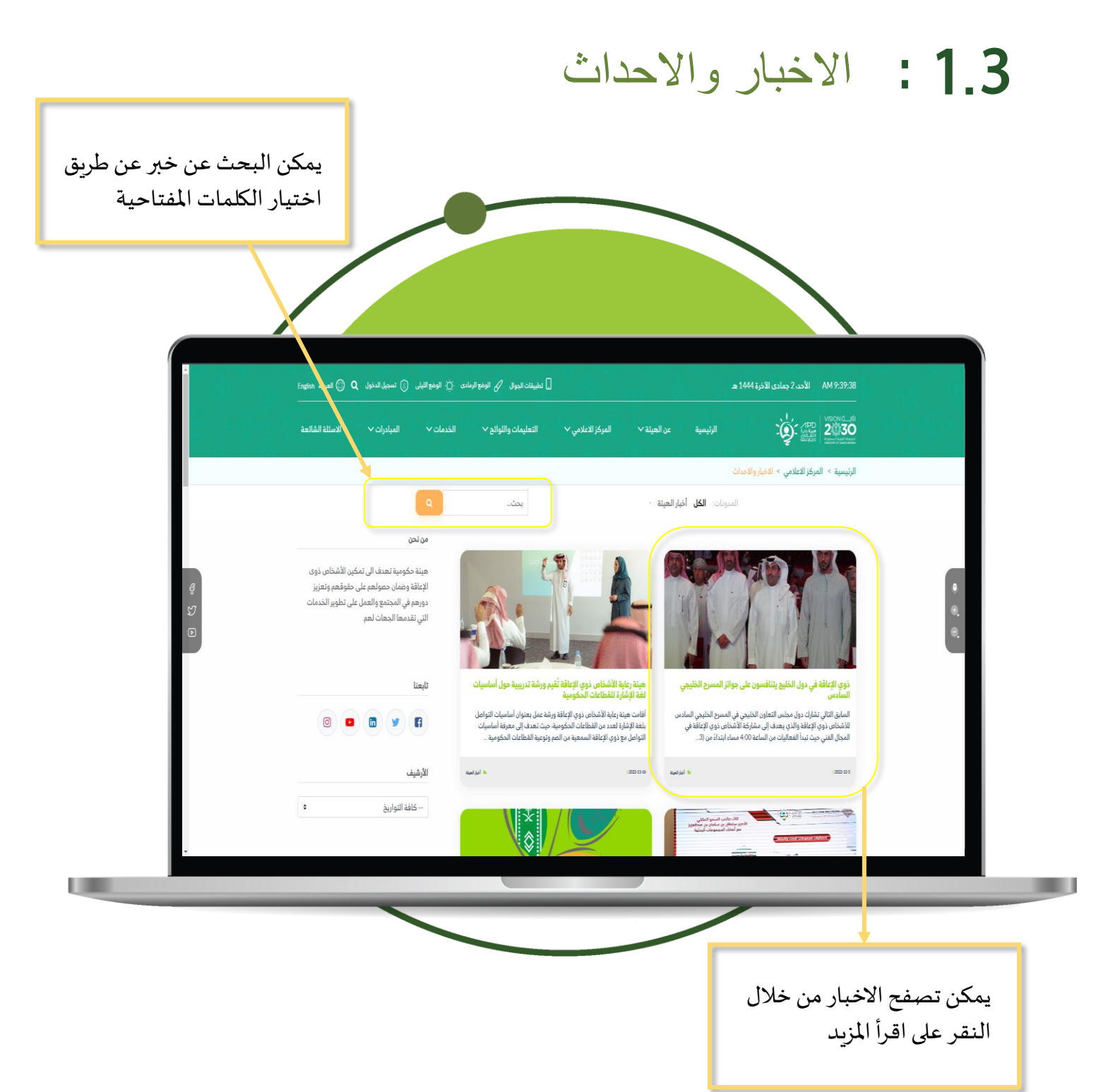

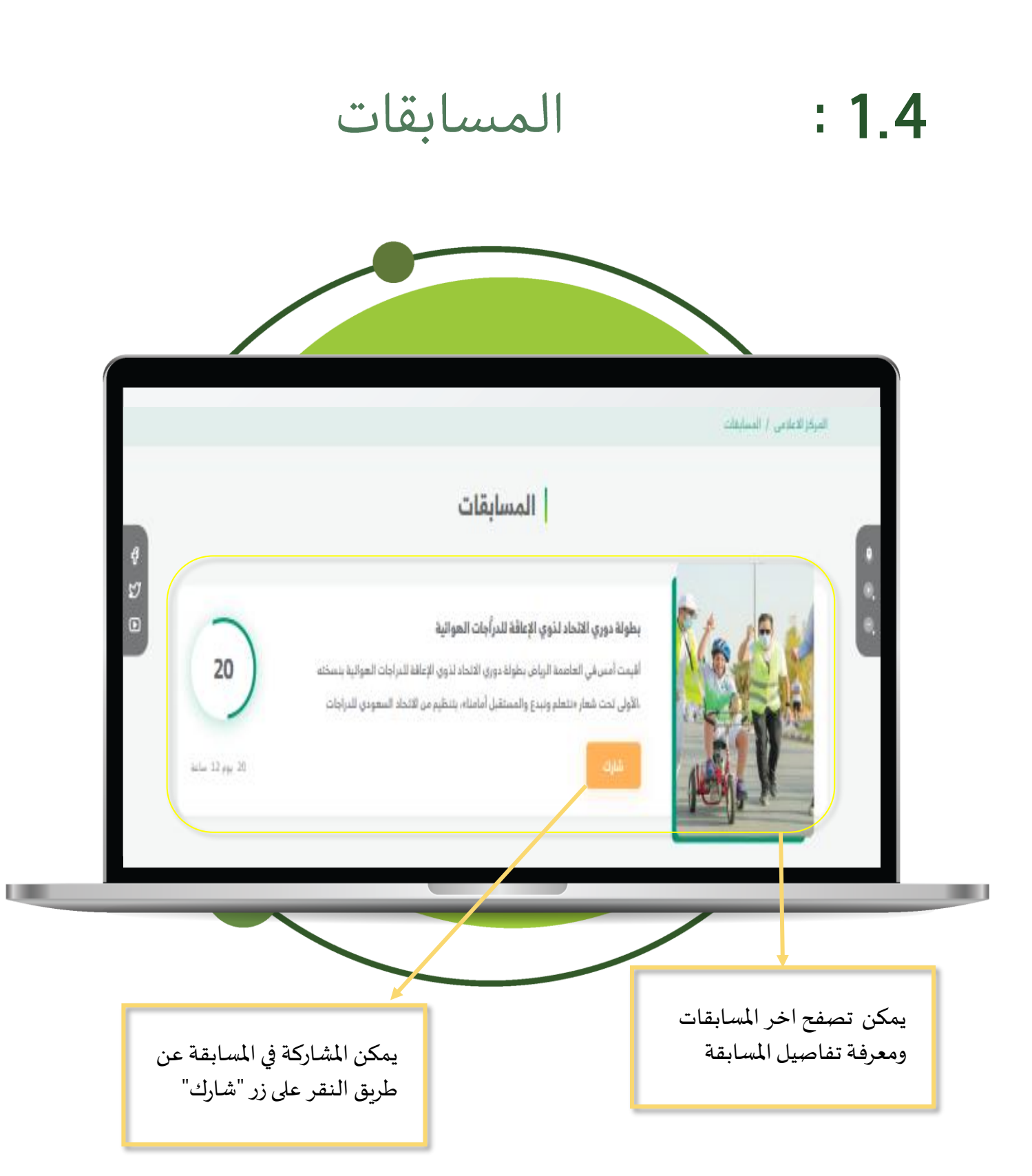

#### :1.5 الفعاليات

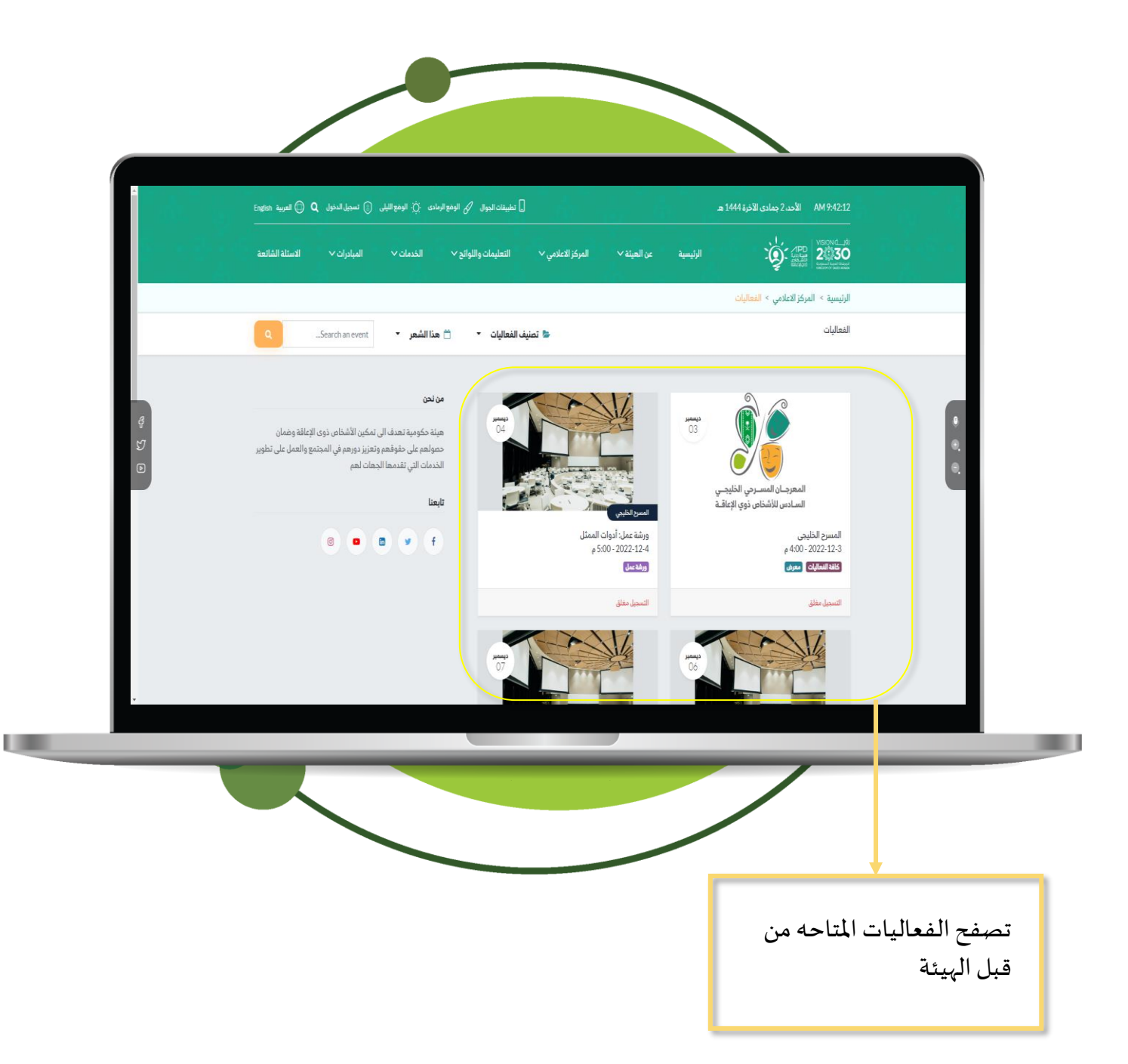

### 1.6 : معرض الفيديوهات

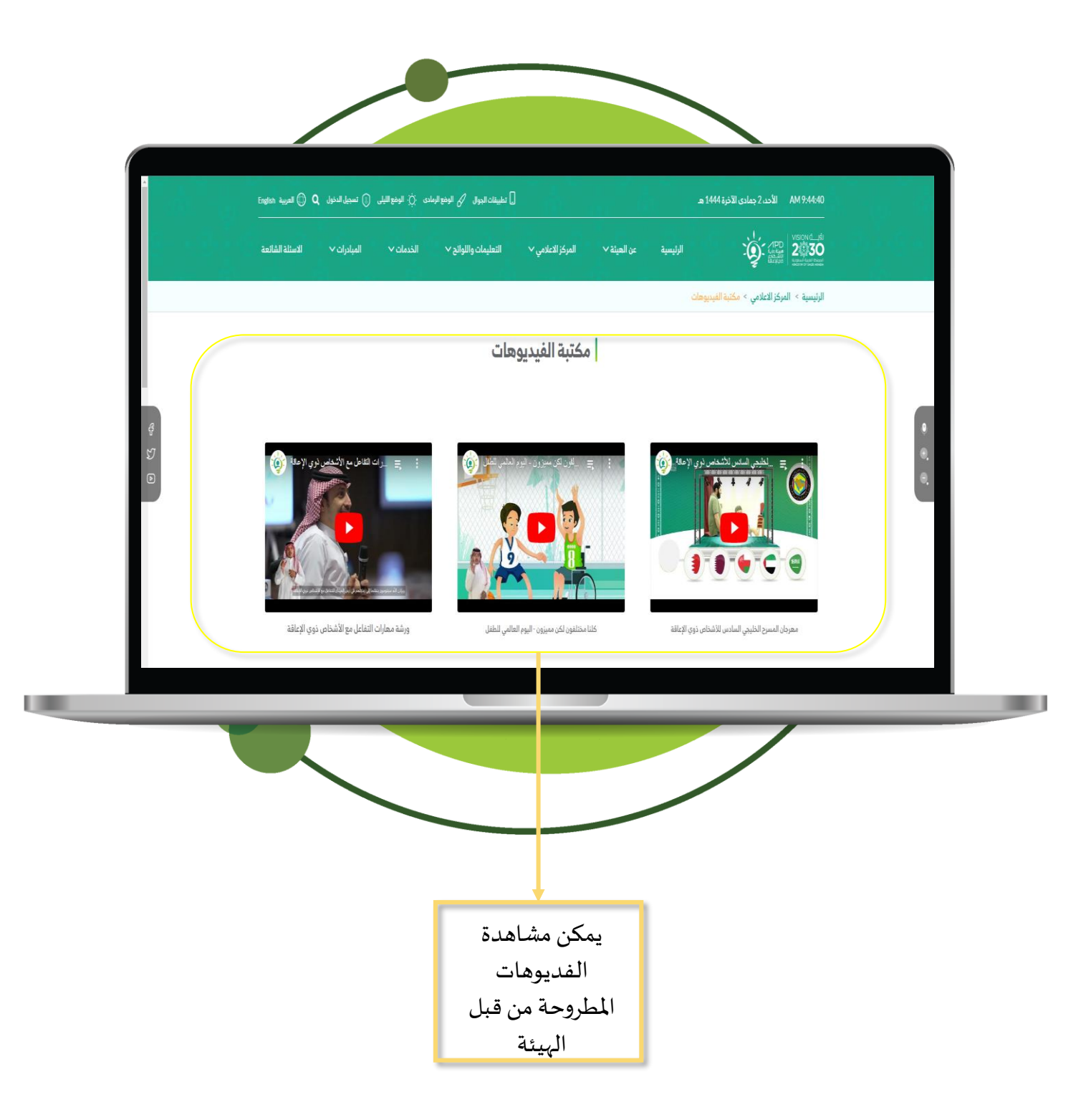

### 1.7 : الاستبيانات

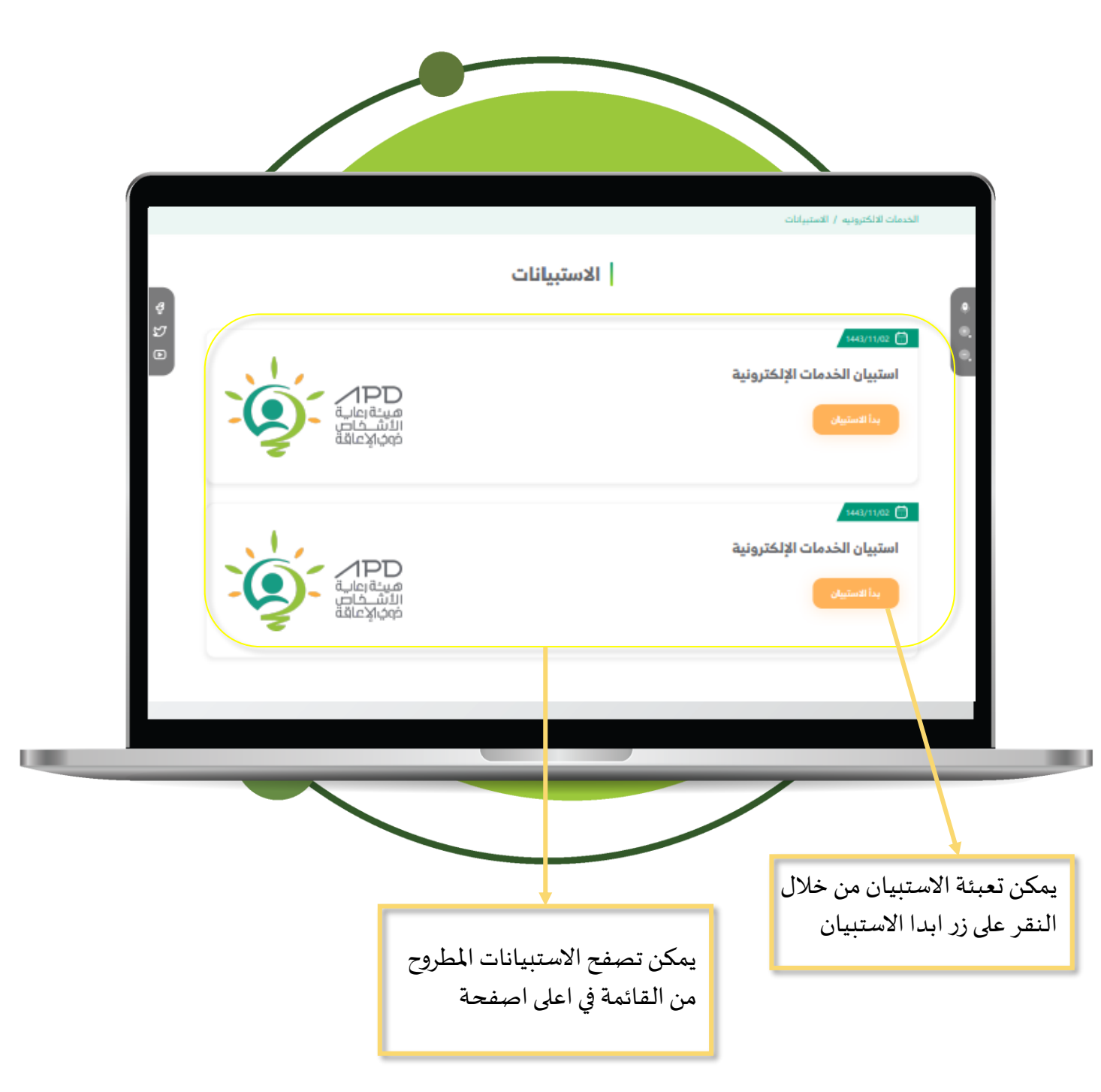

# **2.1:** تواصل معنا الرئيسية عن العيئة > الموظفون > المركز الأعلامي > التعليمات واللوائح > الخدمات > المبادرات > الاسئلة الشائعة التذاكر نوع التذكرة اقتراح تتيح هيئة رعاية الأشخاص ذوي الاعاقة لكافة افراد المجتمع المشاركة في الاقتراحات المتعلقة بالاشخاص ذوي الاعاقة يمكن تحديد نوع التواصل في حال التقديم على التذكره في حال تم اختيار نوع التواصل يتم الانتقال الى صفحة تعبئة الحقول من خلال النقر على "ارسال"

## **2.1**: تواصل معنا

|         | القدمات الميادرات الاستلة الشائعة     | يظفون × المركز الاعلامي × التعليمات واللوائع               | الرئيسية عن العيئة∀ المو                                                                      |                                            | a kang sa<br>Ang sa |
|---------|---------------------------------------|------------------------------------------------------------|-----------------------------------------------------------------------------------------------|--------------------------------------------|---------------------|
|         |                                       |                                                            | سم<br>مسؤول النظام<br>لم الهوية *                                                             |                                            |                     |
|         |                                       |                                                            | 11111111111<br>نم الهاتف *                                                                    |                                            | _                   |
| 9<br>57 |                                       |                                                            | 555-555-5555 1+                                                                               |                                            |                     |
| D       | *                                     |                                                            | مدينه<br>اختر<br>لموضوع                                                                       | **<br>                                     | 0.                  |
|         |                                       |                                                            |                                                                                               | 1                                          |                     |
|         |                                       |                                                            | ومف                                                                                           |                                            |                     |
|         | u.                                    |                                                            | ال ألت "<br>اخت                                                                               | •                                          |                     |
|         | ~                                     | تتالية *                                                   | لل تتلقى أحد الخدمات المرتبطة بالاعاقة من احد الجهات ال<br>اختر                               |                                            |                     |
|         |                                       | No file chosen                                             | Choose Files Attachment                                                                       | ő                                          |                     |
|         | عاية الاخاص ذوي الاعاقة               | ل المسولية النظامية المترتبة عن مخالفة ذلك.كما تخلي هيئة ر | ا افر بصحة البيانات المدونة اعلام والعهد بتحمل كامل<br>مسووليتها حال عدم صحة البيانات المرفقة |                                            |                     |
|         | Sale Index                            | Televalle Ile74                                            | de ll'est                                                                                     |                                            |                     |
|         | روبيت فننته<br>الملصة الوطنية الموحدة | ונסט או                                                    | عن اليوم<br>من لحن                                                                            | للاشتراك في القائمة البريدية<br>تابعنا على |                     |
|         |                                       |                                                            |                                                                                               |                                            |                     |
|         |                                       |                                                            |                                                                                               |                                            |                     |
|         |                                       |                                                            |                                                                                               |                                            |                     |

#### 2.2 :الاستعلام عن الطلبات

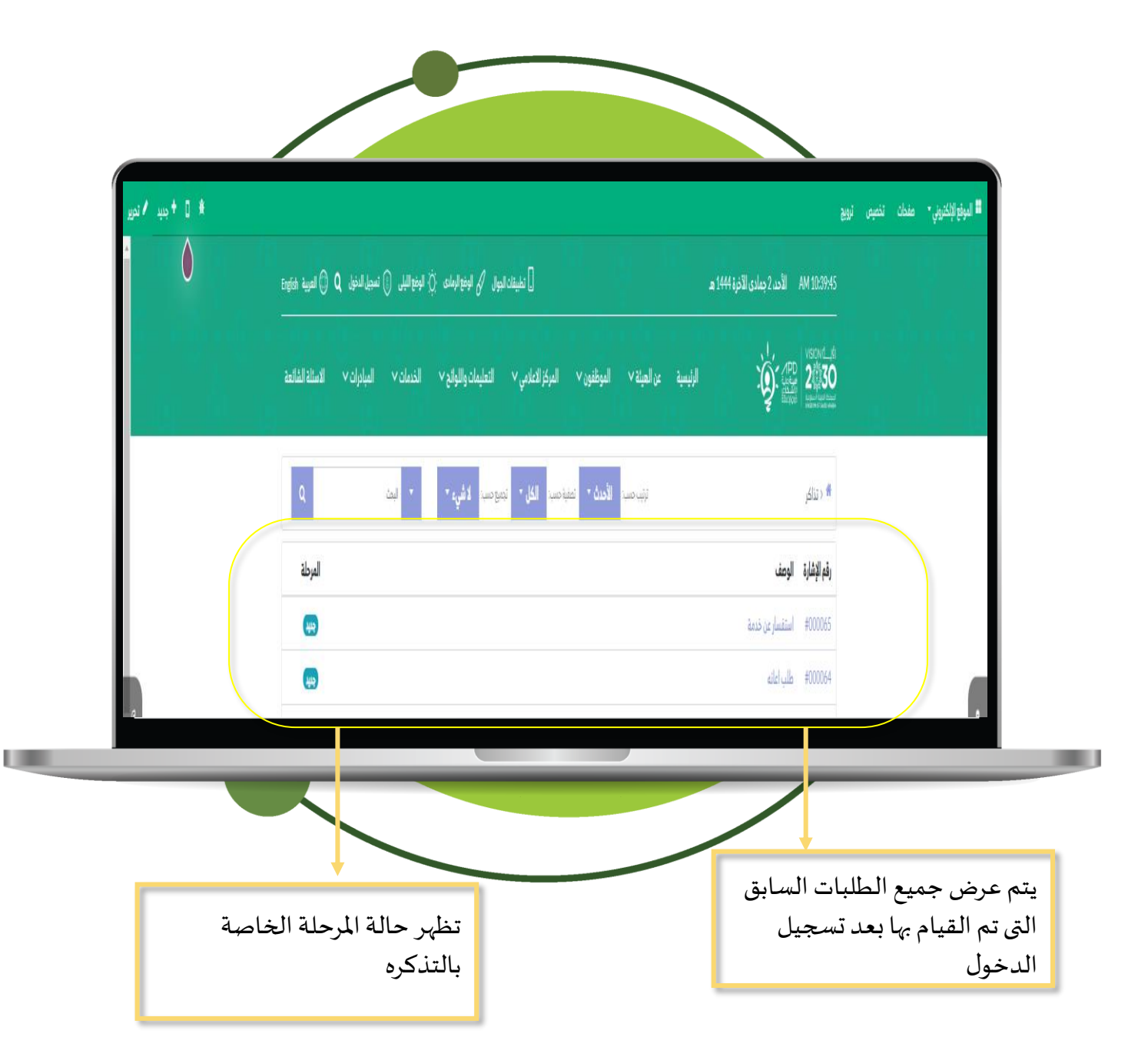

### 2.3 :التوظيف

|   |                             |                             | عن المبلة / التوظيف                  |
|---|-----------------------------|-----------------------------|--------------------------------------|
| L |                             | التوظيف                     |                                      |
| 4 |                             |                             | •                                    |
| 9 | مدير عام الأبحاث والتطوير   | مدير عام الأبحاث والتطوير   | ية.<br>(2) مدير عام الأبحاث والتطوير |
|   | 🙎 الموقع الرياض طريق العليا | 🙎 الموقع الرياض طريق العليا | 🙎 الموقع الزياض طريق العليا          |
|   | 08 يونيو 2022               | 08 🐯 2022 يونيو             | 08 يونيو 2022                        |
|   |                             |                             |                                      |
|   | مدير عام الأبحاث والتطوير   | مدير عام الأبحاث والتطوير   | مدير عام الأبحاث والتطوير            |
|   | 🙎 الموقع الرياض طريق العليا | 🙎 الموقع الرياض طريق العليا | 🙎 الموقع الرياض طريق العليا          |
|   | 08 🛗 2022 يوليو             | 08 🗒 2022 يونيو             | 08 يونيو 2022                        |
|   |                             |                             |                                      |
|   |                             |                             |                                      |
| _ |                             |                             | _                                    |
|   |                             |                             |                                      |
|   |                             |                             |                                      |
|   |                             |                             |                                      |
|   |                             |                             |                                      |

2.4 نموذج التوظيف

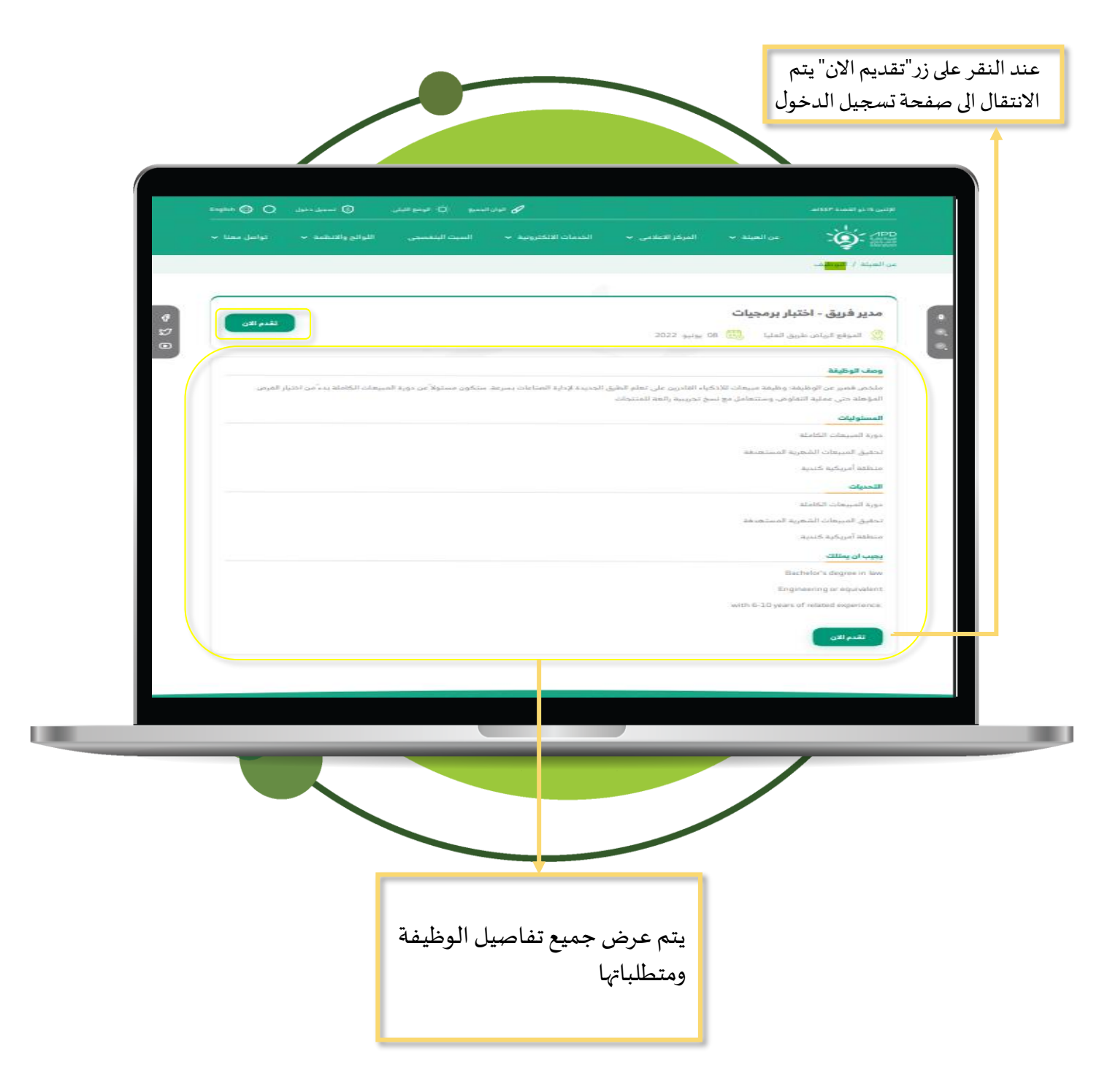

### 2.5 : نموذج التوظيف

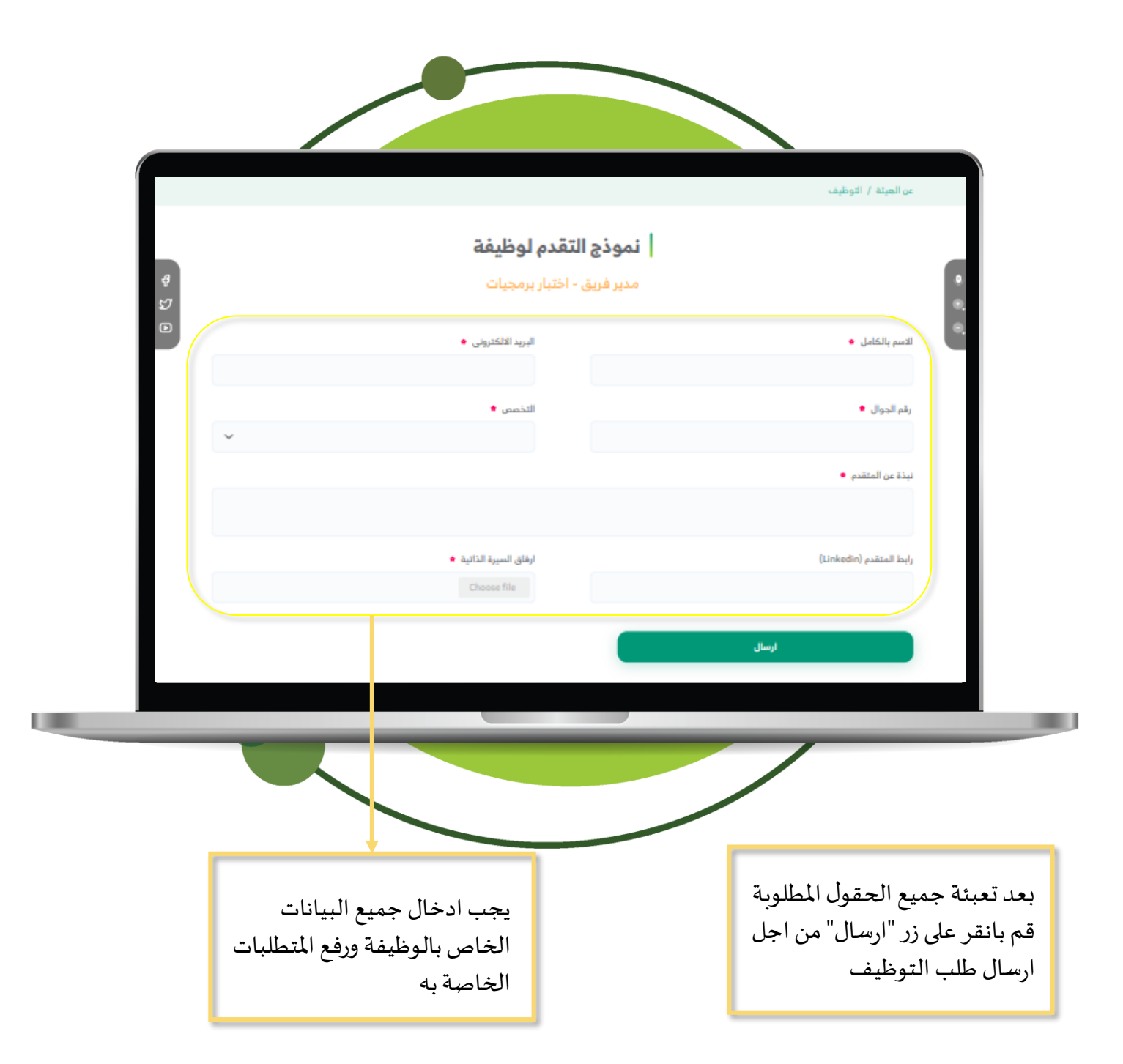

### 2.5 : المجلات والنشرات

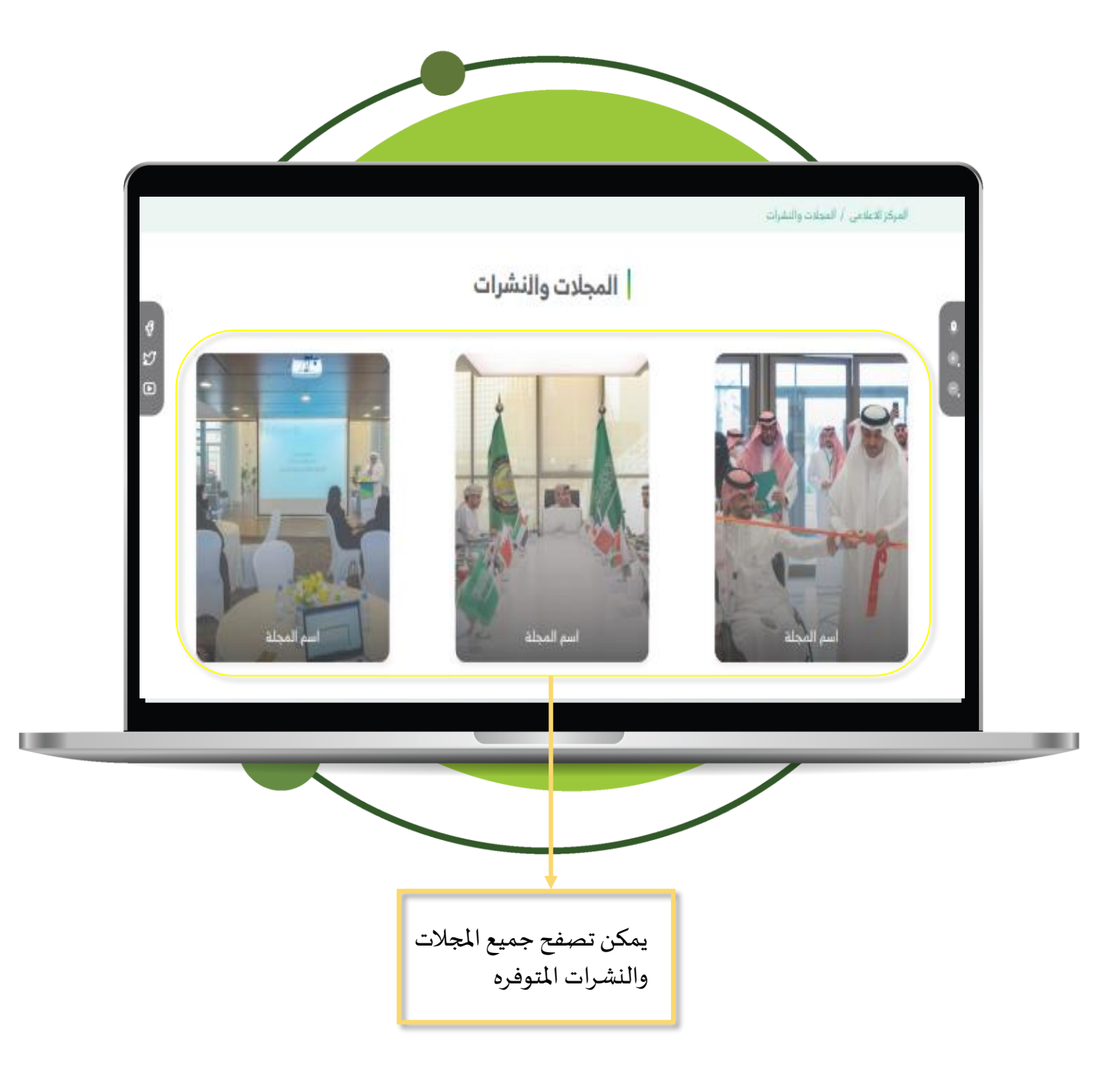